## Provisioning A Valcom VE8090R SIP Intercom Controller

Use this guide to provision a Valcom VE8090R as a generic SIP extension in your NocTel account.

## Create a Generic SIP Extension:

- 1. In the control panel Click Extension.
- 2. Click Add a new Extension.
- 3. Locate the Generic SIP Device area and click Add Device.
- 4. Give the extension a name and number by click the pencil icon. Click the Save button when finished.
- 5. At the bottom of the page under the section "How to Configure Your Generic SIP device" you will find the information that will need to be entered into the VE8090R's GUI for the device to connect to noctel.

## Input the SIP Credentials in the VE8090R

- 1. Login and access the GUI for the VE8090R.
- 2. Ensure your VE8090R is correctly configured on the network including IP, Subnet, Gateway and DNS servers.
- 3. Navigate to the **SIP** tab for the SIP Intercom Controller.
- 4. Enter the following information in the corresponding fields:

| VE8090R Fields           | NocTel Generis SIP credentials |
|--------------------------|--------------------------------|
| Authentication Name      | NocTel SIP Username            |
| Secret                   | NocTel SIP Password            |
| SIP Server - Primary     | NocTel SIP Host                |
| Keep Alive Timers (secs) | 60                             |

| IVIP-102B IP Solutions Setup Tool                              |                                           |                                                                                               |                                  |                        | -           |           | ×      |
|----------------------------------------------------------------|-------------------------------------------|-----------------------------------------------------------------------------------------------|----------------------------------|------------------------|-------------|-----------|--------|
| <u>File</u> <u>Communications</u> <u>Device</u> Sec <u>u</u> r | ity <u>P</u> rogramming <u>S</u> ystem Co | <u>n</u> flicts <u>H</u> elp                                                                  |                                  |                        |             |           |        |
| ᆋ 🗟 📮 🤱 · 🗢 4                                                  | - 15 🎶 🕅 🖬 💷                              | 1                                                                                             |                                  |                        |             |           |        |
| Job Information                                                |                                           |                                                                                               |                                  |                        |             |           |        |
|                                                                | Summary Properties Network Tim            | ne Channels Rela                                                                              | vs SIP                           |                        |             |           |        |
| SIP Intercom Controller                                        |                                           |                                                                                               |                                  | CID M                  | T. T.       |           |        |
| 00-D0-5F-03-71-28                                              |                                           |                                                                                               |                                  | SIP Mo                 | de: Trunk   |           | ~      |
|                                                                |                                           |                                                                                               |                                  |                        |             |           |        |
| 🖃 00-D0-5F-03-75-3A                                            |                                           |                                                                                               |                                  |                        |             |           |        |
|                                                                |                                           |                                                                                               |                                  |                        |             |           |        |
|                                                                |                                           |                                                                                               |                                  |                        |             |           |        |
|                                                                | Authentication Name:                      | <noctel sip="" td="" userr<=""><td>name&gt;</td><td></td><td></td><td></td><td></td></noctel> | name>                            |                        |             |           |        |
|                                                                | Secret:                                   | <noctel passy<="" sip="" td=""><td>word&gt;</td><td></td><td></td><td></td><td></td></noctel> | word>                            |                        |             |           |        |
|                                                                | Realm:                                    |                                                                                               |                                  |                        |             |           |        |
|                                                                | SIP Servers:                              |                                                                                               | Server                           | Po                     | rt<br>CO    |           |        |
|                                                                | Devision III                              | Primary                                                                                       | <nociei host="" sip=""></nociei> | 500                    | 50          |           |        |
|                                                                |                                           | Backup 1                                                                                      |                                  | 50                     | 50          |           |        |
|                                                                | DNS SRV:                                  | Backup 2                                                                                      |                                  | 500                    | 50          | -         |        |
|                                                                |                                           |                                                                                               |                                  |                        | -           | -         |        |
|                                                                | Busy Message:                             |                                                                                               |                                  |                        |             | ~         |        |
|                                                                | Call Fwd Busy ( 302 ):                    |                                                                                               |                                  |                        | -           |           |        |
|                                                                | Outbound Proxy:                           |                                                                                               |                                  | Outbound Port:         | 5060        |           |        |
|                                                                | Keep Alive Timer (secs):                  | 60                                                                                            |                                  | Options Timer (secs):  | 0           |           |        |
|                                                                | SIP Port:                                 | 5060                                                                                          |                                  | Idle Timeout (secs):   | 0           | ~         |        |
|                                                                | RTP Port:                                 | 20000                                                                                         |                                  | Max Call Timer (secs): | 0           | ~         |        |
|                                                                |                                           |                                                                                               |                                  |                        |             |           |        |
| Legend -                                                       |                                           |                                                                                               |                                  |                        |             |           |        |
| - Status Unknown                                               |                                           |                                                                                               |                                  |                        |             |           |        |
| <ul> <li>Verification Required</li> </ul>                      | Auto Destination:                         |                                                                                               |                                  |                        |             |           |        |
| - Error Status                                                 |                                           | _                                                                                             |                                  |                        |             |           |        |
| <ul> <li>Update Required</li> <li>Reset Required</li> </ul>    | Pre-Announce Tone:                        |                                                                                               |                                  |                        |             |           |        |
| 🖃 - Rescan Required                                            |                                           |                                                                                               |                                  |                        |             |           |        |
| Invalid Password                                               |                                           |                                                                                               |                                  |                        |             |           |        |
|                                                                |                                           |                                                                                               |                                  |                        |             |           |        |
|                                                                |                                           |                                                                                               |                                  |                        |             |           |        |
| Find device in tree                                            | Defaults                                  |                                                                                               |                                  | Сору 🖌                 | Apply       | X Cano    | cel    |
| 3 devices detected, 3 devices loaded                           |                                           |                                                                                               | Ethernet :                       | Intel(R) PRO/100+ PCI  | Adapter - 1 | 92.168.10 | 00.250 |

- Click Apply in the VE8090R's GUI.
   Let the device reboot. It should now show as online in the NocTel Control panel.

## **Related articles**

- Call Parking
- Provisioning and Setup of Grandstream HT801 or HT802 ATA
- Transferring a Call Directly to Voicemail
- Voicemail Setup
- Call Forwarding